## **Functional Test Cases**

Test Environment:

CMCC Integration LAB:

WindRiver Integration LAB:

## Test Cases:

| N<br>o. | Name                                                                 | Pre-conditions                                                                                                    | Test Steps                                                                                                    | Expect Result                                                                                                    | Test Result | Status(Update every week.)                                                                                                    |
|---------|----------------------------------------------------------------------|----------------------------------------------------------------------------------------------------|----------------------------------------------------------------------------------------------------|----------------------------------------------------------------------------------------------------|-------------|----------------------------------------------------------------------------------------------------|
| 1       | Successful design<br>of NST, NSST                                    | 1.The 3rd party<br>NSST package is<br>ready(CN only).                                                                                                   | <ol> <li>Login to SDC as designer.</li> <li>Create Service template,<br/>Select 'NSST' as Category, and<br/>design the NSST with 3rd party<br/>NSST as artifacts. define the<br/>capabilities of the NSST.</li> <li>Create Service Template<br/>select 'NST'as Category, and<br/>design the NST. composed by<br/>NSST(service-proxy). define the<br/>capabilities of the NST.</li> <li>Do the test, approve,<br/>distribute operation.</li> </ol>                                                                   | <ol> <li>The NST and NSST have been distribute<br/>successfully to SO,A&amp;AI, SDC distribution<br/>monitor shows OK.</li> <li>Developers can further check the DBs.</li> <li>a.In A&amp;AI model nodes , the template<br/>information is there.</li> <li>b.In SO catalog db. the models have been<br/>distributed.</li> </ol>                                                                                                    | COMPLETED   |                                                                                                    |
| 2       | Successful design<br>of CST ,Service<br>Profile Template             | 1.NST,NSST<br>designed.                                                                                                    | <ol> <li>Login to SDC as designer.</li> <li>Create the NSTAR (allotted resource for NST)</li> <li>Create Service template, Select 'Service Profile' as Category, composed by the NSTAR. define the parameters of the Service Profile Template.</li> <li>Create Service Template select 'CST'as Category, and design the NST. composed by ServiceProfile (service-proxy). define the capabilities of the CST.</li> <li>Do the test, approve, distribute operation.</li> </ol>                                        | <ol> <li>The ServiceProfile Template and CST have<br/>been distribute successfully to SO,A&amp;AI, SDC<br/>distribution monitor shows OK.</li> <li>Developers can further check the DBs.</li> <li>a.In A&amp;AI model nodes , the template<br/>information is there.</li> <li>b.In SO catalog db. the models have been<br/>distributed.</li> </ol>                                                                                                    | COMPLETED   |                                                                                                    |
| 3       | Service<br>instantiation - new<br>NSI/new NSSI to<br>be instantiated | 1.NSST, NST,<br>ServiceProfile<br>Template, CST<br>designed in<br>SDC and<br>distributed<br>successful.<br>2.NSSMF<br>information<br>registered to ESR. | <ol> <li>Login to UUI portal , and<br/>visit the "5G Slicing<br/>Management"/"<br/>Communication Service "<br/>Page.</li> <li>Create a new<br/>Communication Service</li> <li>Visit "5G Slicing<br/>Management"/"Slicing<br/>Task management"Page.</li> <li>Find the task for the<br/>network slice, click<br/>"Process Task" to deal<br/>with it.</li> <li>User check the<br/>orchestration results,and<br/>fill the script Name for<br/>every domain.</li> <li>Click OK to confirm the<br/>processing.</li> </ol> | <ol> <li>In "5G Slicing Management"/"Communication<br/>Service " the slice service is there , and the<br/>status is "deactivated".</li> <li>In "5G Slicing Management"/"Slicing Task<br/>management" Pagethe task changed to<br/>"completed".</li> <li>In "5G Slicing Management"/"Slicing<br/>Resource Management/Slicing Business<br/>Management" the service is there.</li> <li>In "5G Slicing Management"/"Slicing<br/>Resource Management/Slicing Instance<br/>Management" the new NSI is there. view detail<br/>you can find the service attached to the NSI.</li> <li>In "5G Slicing Management"/"Slicing<br/>Resource Management"/"Slicing<br/>Resource Management"/"Slicing<br/>Resource Management"/"Slicing<br/>Resource Management"/"Slicing<br/>Resource Management"/"Slicing Subnet<br/>Instance Management"/Is there. view detail<br/>you can find the SSI is there.</li> </ol> | COMPLETED   | 5.11:OOF NSI Interface need<br>return sliceProfile.<br>OPTFRA-754 - Return<br>Slice Profile when Service<br>profile indicates resource<br>sharing level is "not shared"<br>CLOSED |

| 4 | Service<br>instantiation -<br>existing NSI to be<br>selected                                  | 1.NSST, NST,<br>ServiceProfile<br>Template, CST<br>designed in<br>SDC and<br>distributed<br>successful.<br>2.NSSMF<br>information<br>registered to ESR.<br>3.there is new NSI<br>and NSSI already<br>support the<br>service.<br>4.OOF policy set<br>so that the shared<br>NSI can be<br>returned.          | <ol> <li>Login to UUI portal, and<br/>visit the "5G Slicing<br/>Management"/"<br/>Communication Service "<br/>Page.</li> <li>Create a new<br/>Communication Service</li> <li>Visit "5G Slicing<br/>Management"/"Slicing<br/>Task management" Page.</li> <li>Find the task for the<br/>network slice, click<br/>"Process Task" to deal<br/>with it.</li> <li>User check the<br/>orchestration results, and<br/>fill the script Name for<br/>every domain.</li> <li>Click OK to confirm the<br/>processing.</li> </ol> | <ol> <li>In "5G Slicing Management"/"Communication<br/>Service " the slice service is there , and the<br/>status is "deactivated".</li> <li>In "5G Slicing Management"/"Slicing Task<br/>management" Pagethe task changed to<br/>"completed".</li> <li>In "5G Slicing Management"/"Slicing<br/>Resource Management/Slicing Business<br/>Management" the service is there.</li> <li>In "5G Slicing Management"/"Slicing<br/>Resource Management"/"Slicing<br/>Resource Management"/"Slicing<br/>Resource Management"/"Slicing Instance<br/>Management" the shared NSI is there. view<br/>detail you can find the new service attached to<br/>the NSI.</li> </ol> | COMPLETED | CLOSED                                                                                                    |
|---|-----------------------------------------------------------------------------------------------|----------------------------------------------------------------------------------------------------|----------------------------------------------------------------------------------------------------|----------------------------------------------------------------------------------------------------|-----------|----------------------------------------------------------------------------------------------------|
| 5 | Service<br>instantiation - new<br>NSI/shared NSSI to<br>be instantiated                       | 1.NSST, NST,<br>ServiceProfile<br>Template, CST<br>designed in<br>SDC and<br>distributed<br>successful.<br>2.NSSMF<br>information<br>registered to ESR.<br>3.there is new NSI<br>and NSSI already<br>support the<br>service.<br>4.OOF policy set<br>so that the new<br>NSI/shared NSSI<br>can be returned. | <ol> <li>Login to UUI portal, and<br/>visit the "5G Slicing<br/>Management"/"<br/>Communication Service "<br/>Page.</li> <li>Create a new<br/>Communication Service</li> <li>Visit "SG Slicing<br/>Management"/"Slicing<br/>Task management" Page.</li> <li>Find the task for the<br/>network slice, click<br/>"Process Task" to deal<br/>with it.</li> <li>User check the<br/>orchestration results, and<br/>fill the script Name for<br/>every domain.</li> <li>Click OK to confirm the<br/>processing.</li> </ol> | <ul> <li>1.In "5G Slicing Management"/"Communication<br/>Service " the slice service is there , and the<br/>status is "deactivated".</li> <li>2.In "5G Slicing Management"/"Slicing Task<br/>management" Pagethe task changed to<br/>"completed".</li> <li>3.In "5G Slicing Management"/"Slicing<br/>Resource Management/Slicing Business<br/>Management" the service is there.</li> <li>4.In "5G Slicing Management"/"Slicing<br/>Resource Management"/Slicing Instance<br/>Management" the new NSI is there. view detail<br/>you can find the new service attached to the<br/>NSI. and the shared NSSI is used by the NSI</li> </ul>                          | DEFERRED  | This scenario is deferred to<br>Guilin release, as we have<br>only 1 sub-net (core) in<br>Frankfurt release, so it is not<br>useful to cover this scenario<br>now. |
| 6 | Service activation<br>from CSMF portal –<br>resulting in slice<br>service activation          | 1.NSST, NST,<br>ServiceProfile<br>Template, CST<br>designed in<br>SDC and<br>distributed<br>successful.<br>2.NSSMF<br>information<br>registered to ESR.<br>3. There is one<br>slice service that<br>is deactivated.                                                                                        | <ol> <li>Login to UUI portal, and<br/>visit the "5G Slicing<br/>Management"/"<br/>Communication Service "<br/>Page.</li> <li>Select the Communication<br/>Service</li> <li>Click "Activate"</li> </ol>                                                                                                    | 1.In "5G Slicing Management"/"Communication<br>Service " the slice service is there , and the<br>status changed to "activated".                                                                                                    | COMPLETED | 0511: NSMF Adapter return<br>404, Janani is checking this<br>issue.                                                                                                |
| 7 | Service de-<br>activation from<br>CSMF portal –<br>resulting in slice<br>service deactivation | 1.NSST, NST,<br>ServiceProfile<br>Template, CST<br>designed in<br>SDC and<br>distributed<br>successful.<br>2.NSSMF<br>information<br>registered to ESR.<br>3. There is one<br>slice service that<br>is activated.                                                                                          | <ol> <li>Login to UUI portal, and<br/>visit the "5G Slicing<br/>Management"/"<br/>Communication Service "<br/>Page.</li> <li>Select the Communication<br/>Service</li> <li>Click "Deactivate"</li> </ol>                                                                                                    | 1.In "5G Slicing Management"/"Communication<br>Service " the slice service is there , and the<br>status changed to "deactivated".                                                                                                    | COMPLETED |                                                                                                    |
| 8 | Service termination<br>(remove service<br>profile/slice profile<br>from NSI/NSSI)             | 1.NSST, NST,<br>ServiceProfile<br>Template, CST<br>designed in<br>SDC and<br>distributed<br>successful.<br>2.NSSMF<br>information<br>registered to ESR.<br>3. There is one<br>slice service that<br>is deactivated.                                                                                        | <ol> <li>Login to UUI portal , and<br/>visit the "5G Slicing<br/>Management"<br/>Communication Service "<br/>Page.</li> <li>Select the Communication<br/>Service</li> <li>Click "terminate"</li> </ol>                                                                                                    | <ol> <li>In "5G Slicing Management"/"Communication<br/>Service " the slice service is deleted.</li> <li>In "5G Slicing Management"/"Slicing<br/>Resource Management/Slicing Business<br/>Management" the service is deleted</li> <li>In "5G Slicing Management"/"Slicing<br/>Resource Management"/"Slicing Instance<br/>Management" the NSI for this service is<br/>there. view detail you cannot find the service<br/>attached to the NSI any more.</li> </ol>                                                                                                    | COMPLETED |                                                                                                    |

| 9  | Service<br>instantiation<br>request via ExtAPI<br>(using postman) -<br>resulting in new<br>NSI to be<br>instantiated | 1.NSST, NST,<br>ServiceProfile<br>Template, CST<br>designed in<br>SDC and<br>distributed<br>successful.<br>2.NSSMF<br>information<br>registered to ESR.<br>3.there is new NSI<br>and NSSI already<br>support the<br>service.<br>4.OOF policy set<br>so that the new<br>NSI/NSSI can be<br>returned. | <ol> <li>Use postman to call external<br/>api to call the instantiate request.</li> <li>Visit "5G Slicing<br/>Management"/"Slicing Task<br/>management" Page.</li> <li>Find the task for the network<br/>slice, click "Process Task" to<br/>deal with it.</li> <li>User check the orchestration<br/>results,, and fill the script Name<br/>for every domain.</li> <li>Click OK to confirm the<br/>processing.</li> </ol> | <ol> <li>In "5G Slicing Management"/"Communication<br/>Service " the slice service is there , and the<br/>status is "deactivated".</li> <li>In "5G Slicing Management"/"Slicing Task<br/>management" Pagethe task changed to<br/>"completed".</li> <li>In "5G Slicing Management"/"Slicing<br/>Resource Management/Slicing Business<br/>Management" the service is there.</li> <li>In "5G Slicing Management"/"Slicing<br/>Resource Management/Slicing Instance<br/>Management" the new NSI is there. view detail<br/>you can find the service attached to the NSI.</li> <li>In "5G Slicing Management"/"Slicing<br/>Resource Management"/"Slicing<br/>Resource Management"/"Slicing<br/>Resource Management"/"Slicing<br/>Resource Management"/"Slicing<br/>Resource Management"/"Slicing<br/>Resource Management"/"Slicing<br/>Resource Management" the new NSI is there.<br/>view detail you can find the NSSI is connected<br/>to the NSI.</li> </ol> | COMPLETED |  |
|----|----------------------------------------------------------------------------------------------------|----------------------------------------------------------------------------------------------------|----------------------------------------------------------------------------------------------------|----------------------------------------------------------------------------------------------------|-----------|--|
| 10 | Service<br>instantiation<br>request via ExtAPI<br>(using postman) -<br>resulting in reuse of<br>existing NSI         | 1.NSST, NST,<br>ServiceProfile<br>Template, CST<br>designed in<br>SDC and<br>distributed<br>successful.<br>2.NSSMF<br>information<br>registered to ESR.<br>3.there is new NSI<br>and NSSI already<br>support the<br>service.<br>4.OOF policy set<br>so that the shared<br>NSI can be<br>returned.   | <ol> <li>Use postman to call external<br/>api to call the instantiate request.</li> <li>Visit "5G Slicing<br/>Management"/"Slicing Task<br/>management" Page.</li> <li>Find the task for the network<br/>slice, click "Process Task" to<br/>deal with it.</li> <li>User check the orchestration<br/>results, and fill the script Name<br/>for every domain.</li> <li>Click OK to confirm the<br/>processing.</li> </ol>  | <ol> <li>In "5G Slicing Management"/"Communication<br/>Service " the slice service is there , and the<br/>status is "deactivated".</li> <li>In "5G Slicing Management"/"Slicing Task<br/>management" Pagethe task changed to<br/>"completed".</li> <li>In "5G Slicing Management"/"Slicing<br/>Resource Management/Slicing Business<br/>Management" the service is there.</li> <li>In "5G Slicing Management"/"Slicing<br/>Resource Management/Slicing Instance<br/>Management" the shared NSI is there. view<br/>detail you can find the new service attached to<br/>the NSI.</li> </ol>                                                                                                    | COMPLETED |  |